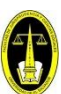

# PASOS PARA REALIZAR SOLICITUD DE EVALUACIONES DIFERIDAS

### PASO 1: Ingresar al expediente en línea a través de la URL:

## https://eel.ues.edu.sv/

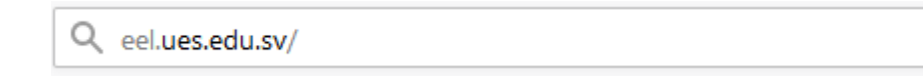

### PASO 2: Seleccionar la opción "Ingresar".

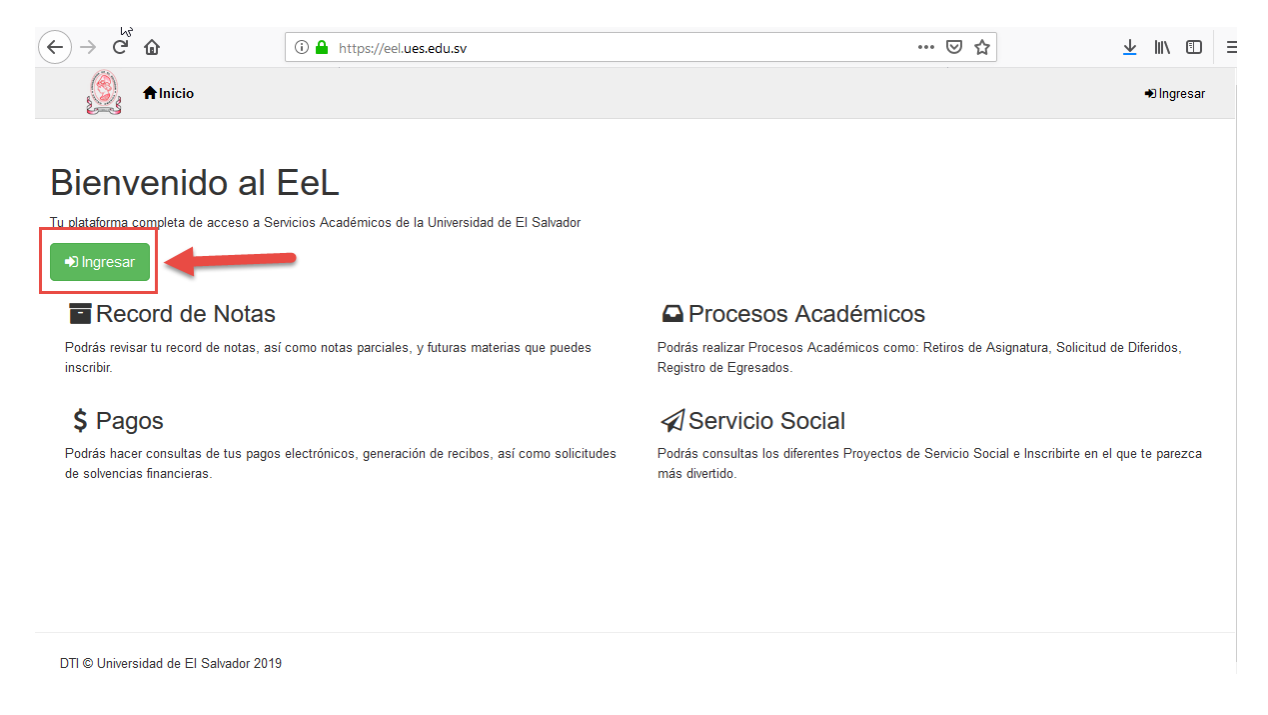

### PASO 3: Ingresar su carnet y contraseña.

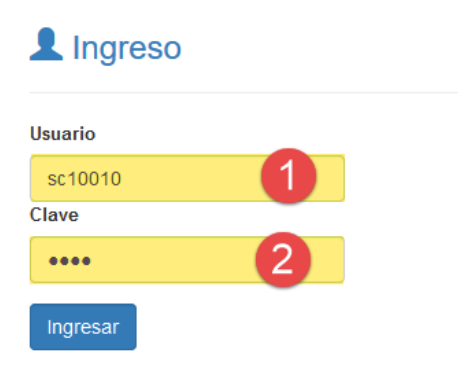

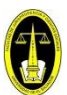

**PASO 4:** En el menú "Procesos" ingresar al submenú "Procesos Académicos" y seleccionar la opción Examen diferido.

| 🧕 <b>♠ Inicio</b> Inscripción Expediente Pagos Encuestas                                                                    | Procesos 1 Cerrar Expediente                                                                                            |  |  |
|----------------------------------------------------------------------------------------------------|----------------------------------------------------------------------------------------------------|--|--|
|                                                                                                    | Procesos Académicos 2 Retiro de Unidades de Aprendizaje (Asignaturas)                                                   |  |  |
| Bienvenido al Expediente en Línea !                                                                                         | Socioeconomico Examen Diferido                                                                                          |  |  |
|                                                                                                    | Mis procesos Cambio de Carrera                                                                                          |  |  |
| Bienvenido al Fel                                                                                                    | Activacion                                                                                                    |  |  |
|                                                                                                    | Traslado de Sede                                                                                                    |  |  |
| Tu plataforma completa de acceso a Servicios Académicos de la Universidad de El Salvad                                      | dor Expediente de Graduación                                                                                            |  |  |
| ●) Ingresar                                                                                                    |                                                                                                    |  |  |
| Record de Notas                                                                                                    | Procesos Académicos                                                                                                    |  |  |
| Podrás revisar tu record de notas, así como notas parciales, y futuras materias que pur<br>inscribir.                       | edes Podrás realizar Procesos Académicos como: Retiros de Asignatura, Solicitud de Diferidos,<br>Registro de Egresados. |  |  |
| \$ Pagos                                                                                                    | ✓ Servicio Social                                                                                                    |  |  |
| Podrás hacer consultas de tus pagos electrónicos, generación de recibos, así como<br>solicitudes de solvencias financieras. | Podrás consultas los diferentes Proyectos de Servicio Social e Inscribirte en el que te<br>parezca más divertido.       |  |  |

### **PASO 5:** Seleccionar la carrera de estudio.

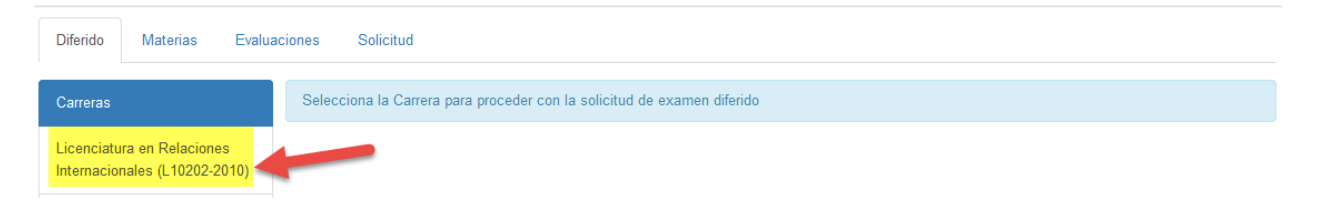

#### PASO 6: Elegir la materia de la cual se desea realizar la evaluación diferida.

#### Diferidos

| Materia                                      | Acciones |
|----------------------------------------------|----------|
| Geografía Política y Económica Internacional | •        |
| Procesos de Integración Internacional        |          |
| Teoría de las Relaciones Internacionales     |          |

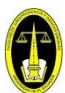

### PASO 7: Seleccionar el motivo de la inasistencia a la evaluación.

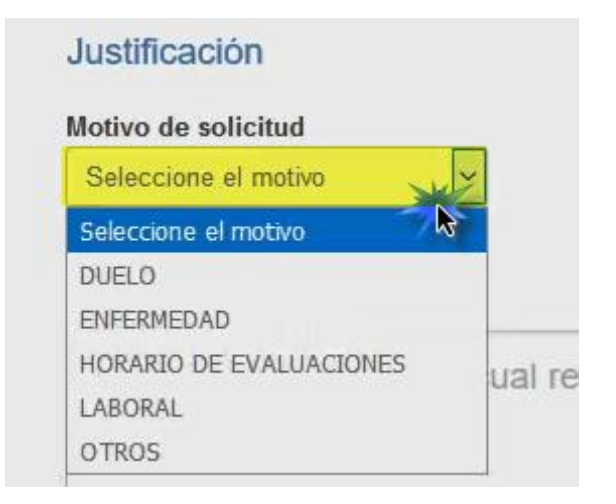

### PASO 8: Ingresar la Justificación de la inasistencia y dar clic en el botón "Siguiente".

| Justificación de diferido                                       |  |
|-----------------------------------------------------------------|--|
| Escriba la razón por la cual realiza la solicitud, sin comillas |  |
| Siguiente 2                                                     |  |

PASO 9: Para adjuntar la constancia de la inasistencia deberá ser en un documento
 PDF. Se debe dar clic en el botón "Adjuntar".

| D o c u m e n t o s |         |  |  |
|---------------------|---------|--|--|
| Тіро                | Archivo |  |  |
| CONSTANCIA          |         |  |  |

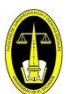

#### PASO 10: Dar clic en el botón buscar.

| Difendo Matenas Evaluaci                                                | n Expediente Pagos Encuestas Procesos <del>-</del><br>ones Solicitud                                        | L Perfil 🕐 Cerrar                                                                                                    | Cerrar Sesión                                                 |
|-------------------------------------------------------------------------|----------------------------------------------------------------------------------------------------|----------------------------------------------------------------------------------------------------|---------------------------------------------------------------|
| Carreras<br>Licenciatura en Relaciones<br>Internacionales (L10202-2010) | Indicaciones:<br>Agregue el archivo que respalde su solicitud de Diferido en formato PDF<br>Subir Documento | Para que su solicitud sea considerada                                                                                                    |                                                               |
|                                                                         | CONSTANCIA<br>Todo tipo de constancias<br>Seleccione el archivo a cargar<br>Buscar 2<br>Guardar Cancelar    | Para que el docutanto sea incorporado en su expe<br>cuenta los siguientes detalles del archivo:<br>• Tipo de archivo PDF (*,pdf)<br>• El nombre del archivo no debe contener espa<br>Subir documentos ajenos al estudiante será conside | diente, tome en<br>icios, ni tildes.<br>erado como una falta. |
| /∏ © Universidad de El Salvador 2019                                    |                                                                                                    |                                                                                                    |                                                               |

**PASO 11:** Seleccionar la ruta del documento PDF de la constancia que se desea anexar.

**NOTA:** Únicamente se permite un documento por solicitud.

|                                                                                                    |              | Nombre                                                                                                | Fecha de modifica                                  | Тіро                                             |
|----------------------------------------------------------------------------------------------------|--------------|----------------------------------------------------------------------------------------------------|----------------------------------------------------|--------------------------------------------------|
| <ul> <li>Acceso rápido</li> <li>Escritorio</li> <li>Descargas</li> <li>Documentos</li> <li>Imágenes</li> <li>Música</li> <li>Vídeos</li> <li>OneDrive</li> </ul> | * * *        | Constancia de de función Constancia de de función PMicrosoft Edge PASOS PARA REALIZAR SOLICITUD DE EX | 4/3/2019 14:09<br>6/2/2019 05:55<br>4/3/2019 14:11 | Archivo PDF<br>Acceso directo<br>Documento de Mi |
| 💻 Este equipo                                                                                                    |              |                                                                                                    |                                                    |                                                  |
| 💻 Este equipo 췕 Red                                                                                                    | <            |                                                                                                    |                                                    |                                                  |
| Este equipo                                                                                                    | <<br>Nombre: | Constancia de defunción                                                                               | ✓ Todos los archiv                                 | ios v                                            |

**PASO 12:** Dar clic en el botón Guardar.

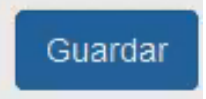

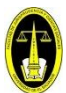

PASO 13: Clic en la opción "Completar Solicitud".

| icenciatura en Relaciones | Indicaciones:<br>Agregue el archivo que respalde su solicitu | ud de Diferido en formato PDF Para que su solicitud sea | onsiderada |
|---------------------------|--------------------------------------------------------------|---------------------------------------------------------|------------|
| (E10202-2010)             | Documentos                                                   |                                                         |            |
|                           | Тіро                                                         | Fecha                                                   | Archivo    |
|                           | CONSTANCIA                                                   | 05/03/2019                                              | <b>A</b> 8 |
|                           | Completar Solicitud                                          |                                                         |            |

PASO 14: Se muestra mensaje "Su solicitud ha iniciado correctamente".

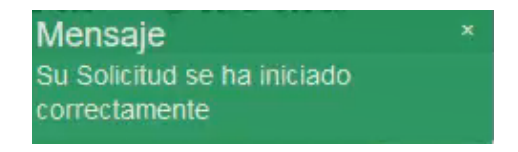

**NOTA**: Para consultar el estado de la solicitud se debe hacer a través del menú "Procesos" opción "Mis Procesos".

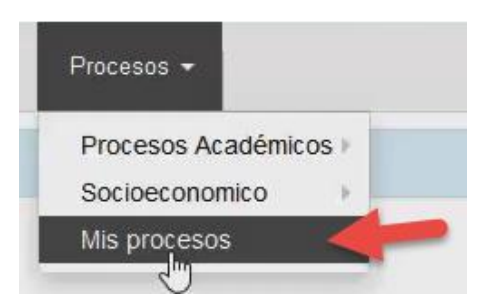

Se muestra las solicitudes realizadas y el estado de cada una de ellas.

| Proce | Procesos Académicos |           |                              |                     |          |      |  |
|-------|---------------------|-----------|------------------------------|---------------------|----------|------|--|
| No.   | Ticket              | Solicitud | Proceso                      | Fecha               | Estado   | Dias |  |
| 1     | 832701              | 534937    | Solicitud de examen diferido | 05/03/2019 14:03:03 | APROBADO | 0    |  |